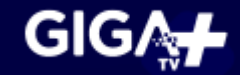

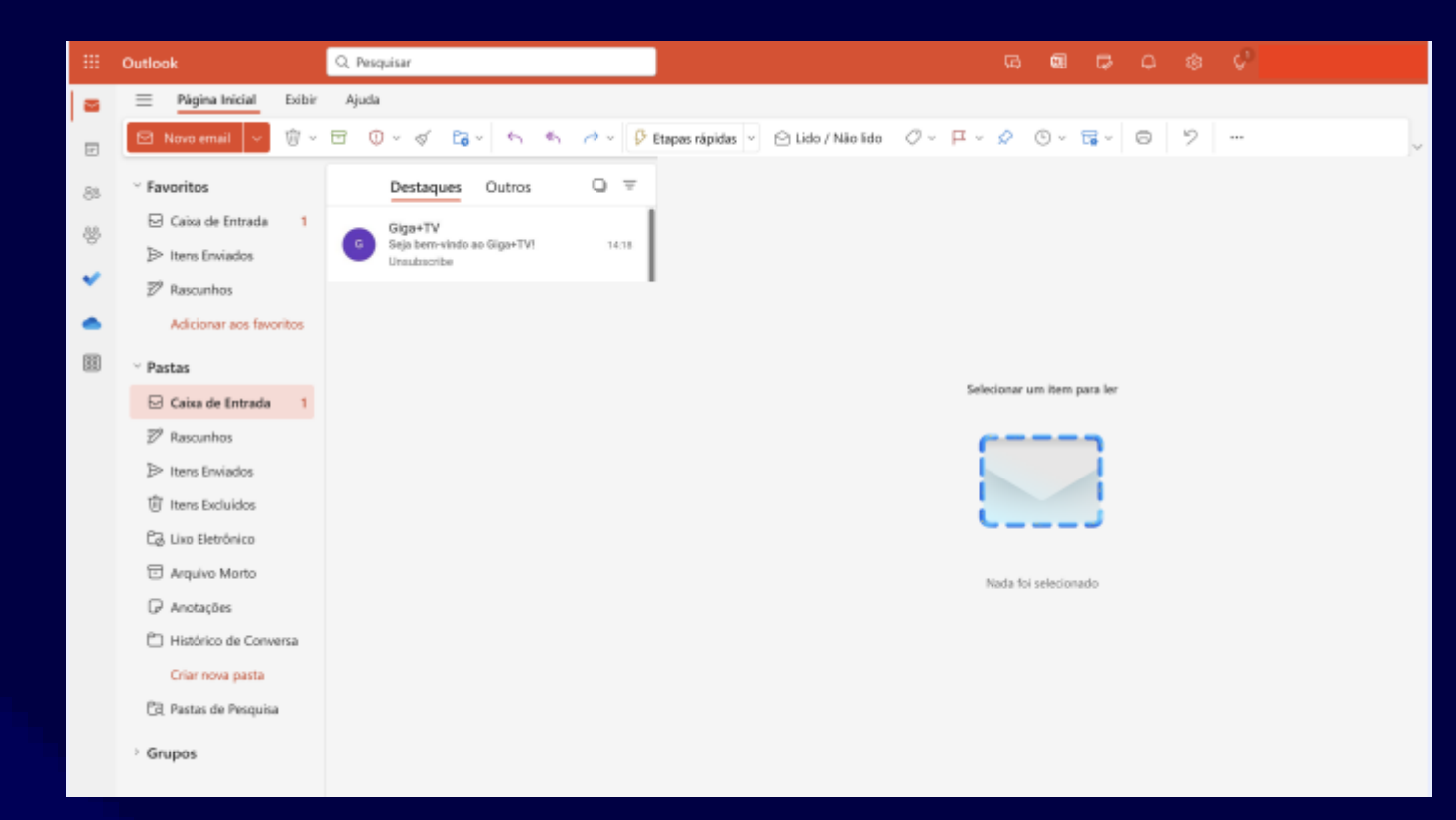

→ Passo 1

Entre no e-mail cadastrado junto ao provedor no momento da contratação da internet e identifique o e-mail: **"SEJA BEM-VINDO AO GIGA+TV"**  Gige+TV <noreply@giganaisRiva.com.br>

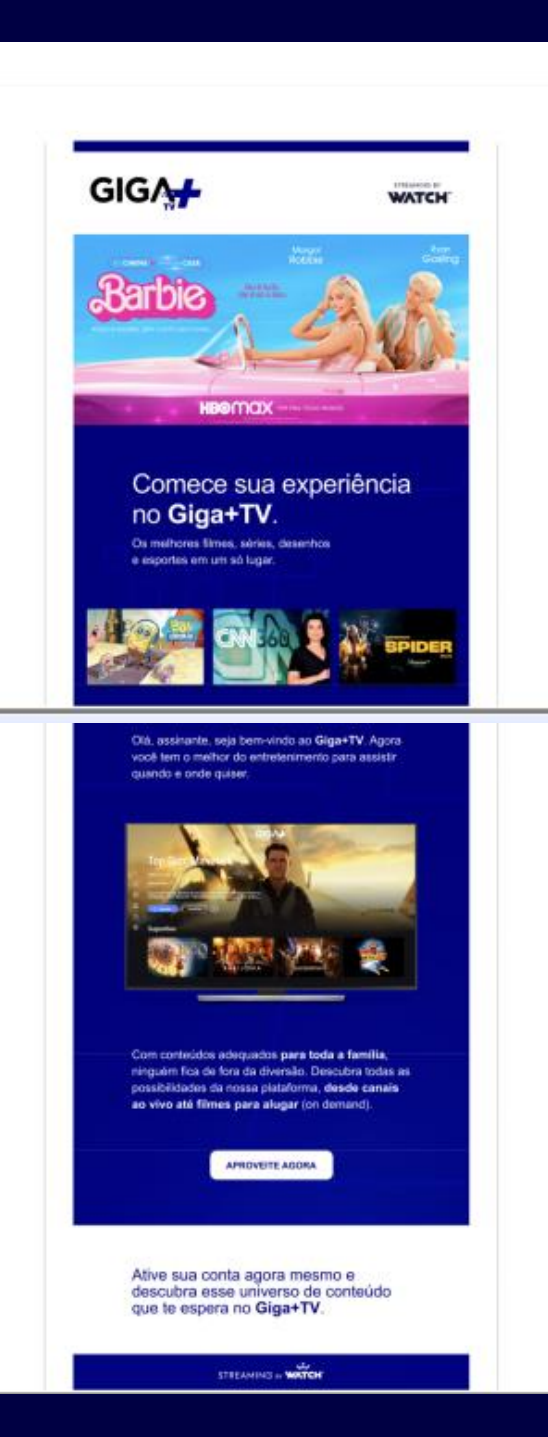

## → Passo 2

Abra o e-mail: **\*SEJA BEM-VINDO AO GIGA+TV**" e clique no texto **\*APROVEITE AGORA**"

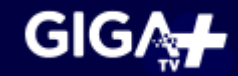

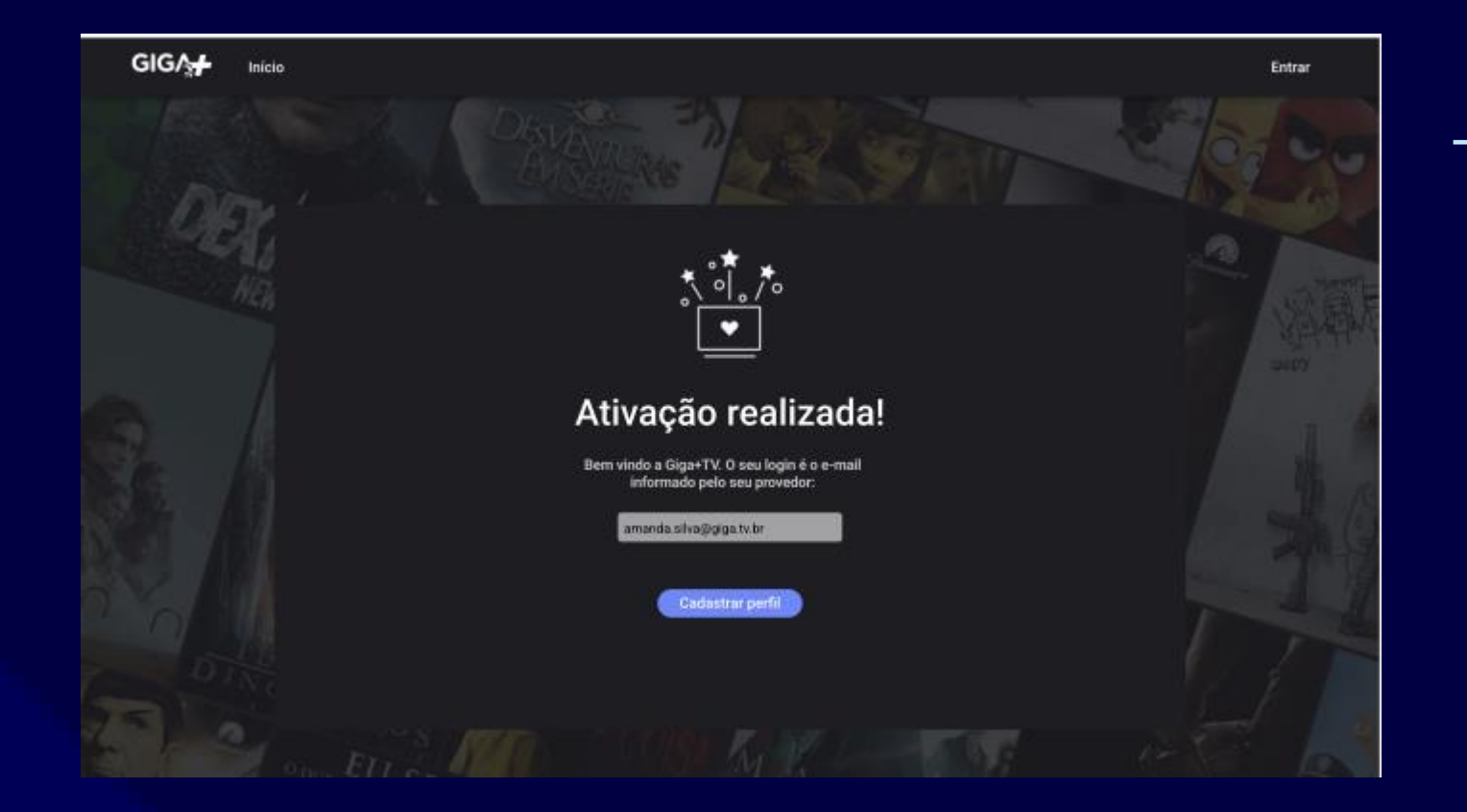

## <mark>\_\_→ Pa</mark>sso 3

Você será redirecionado para a tela de 'Ativação realizada', clique em "**CADASTRAR PERFIL**"

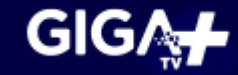

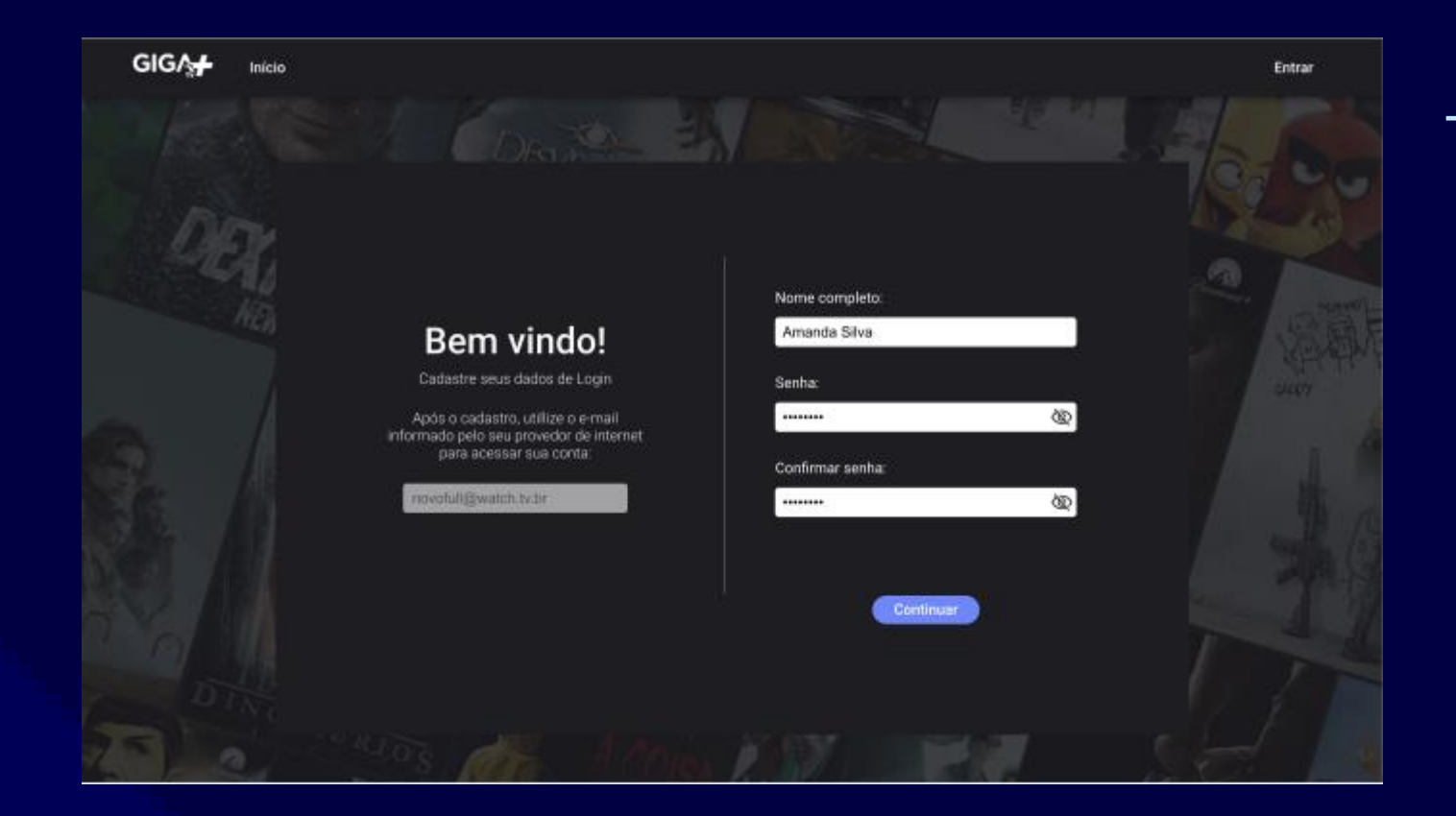

## → Passo 4

Uma tela para preencher seu Nome completo e Senha irá se abrir: escolha uma senha de 10 caracteres e clique em **"CONTINUAR"** 

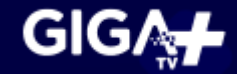

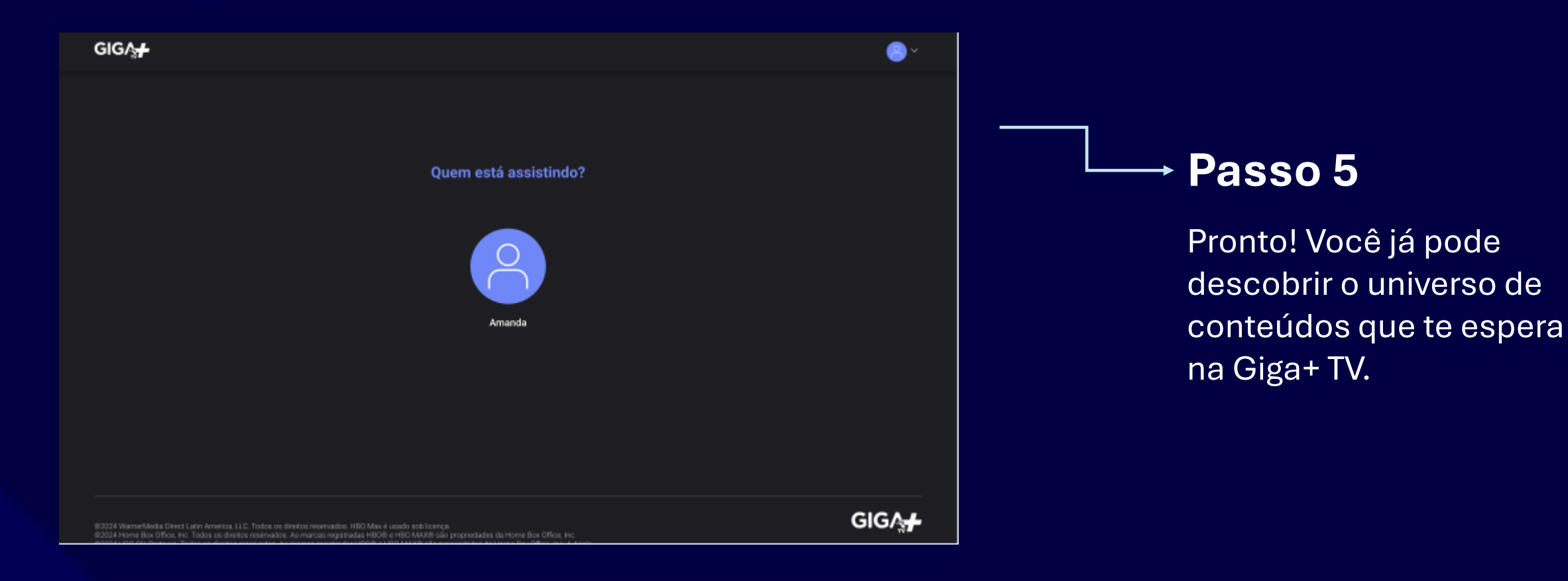